# 武蔵野市文化・スポーツ・生涯学習ネット HP~教室講座システムイベント利用者登録

野外活動センターHPから利用者登録を行う場合は、下記の手順でお進みください。

インターネットからの野外活動センタープログラムの申込みには利用者登録が必要です。 ※総合体育館テニスコート利用登録者の方は利用者登録の必要はありません。お持ちの利用者登録番号とパスワードか ら、教室・講座・イベントの申込みが可能です。申込方法の案内は「教室・講座・イベントの申込方法」をご覧ください。 URL: https://yoyaku.musashino.or.jp/mnet/web/index.jsp?MODE=2 上記 URL から「ログイン画面」に移動する。もしくは以下の手順で行ってください。 📢 閲覧支援 🚠 サイトマップ 🌇 LANGUAGE = Q (腔) 野外活動センター Q検索 野外活動センターについて イベント・お知らせ やかつのプログラム その他の事業 武蔵野市立自然の村 HP 右上の 「講座等申込」をクリック 体 験 注目情報 to 講座等申込 🗹 f 💬 ページ番号1003158 印刷 🖶 大きな文字で印刷 🖶 ━ 野外活動センタープログラムへのお申込み 下記リンクから「武蔵野文化・スポーツ・牛涯学習ネット」のログイン画面へ進み、参加されるご本人様でログイン・お申込みをお願いいたします。 ● 武蔵野市文化・スポーツ・生涯学習ネット ログイン画面(外部リンク) [ 「講座等申込」画面から ━ 詳しいお申込み方法 「ログイン画面」をクリック ※親子対象のプログラムは代表の"お子様"でのログイン・お申込みをお願いいたします。 野外活動センター講座申込みのご案内 (PDF 946.9 KB) 図 武蔵野市立自然の村直行バス運行 WEB申込みのご案内 (PDF 836 KB)
□

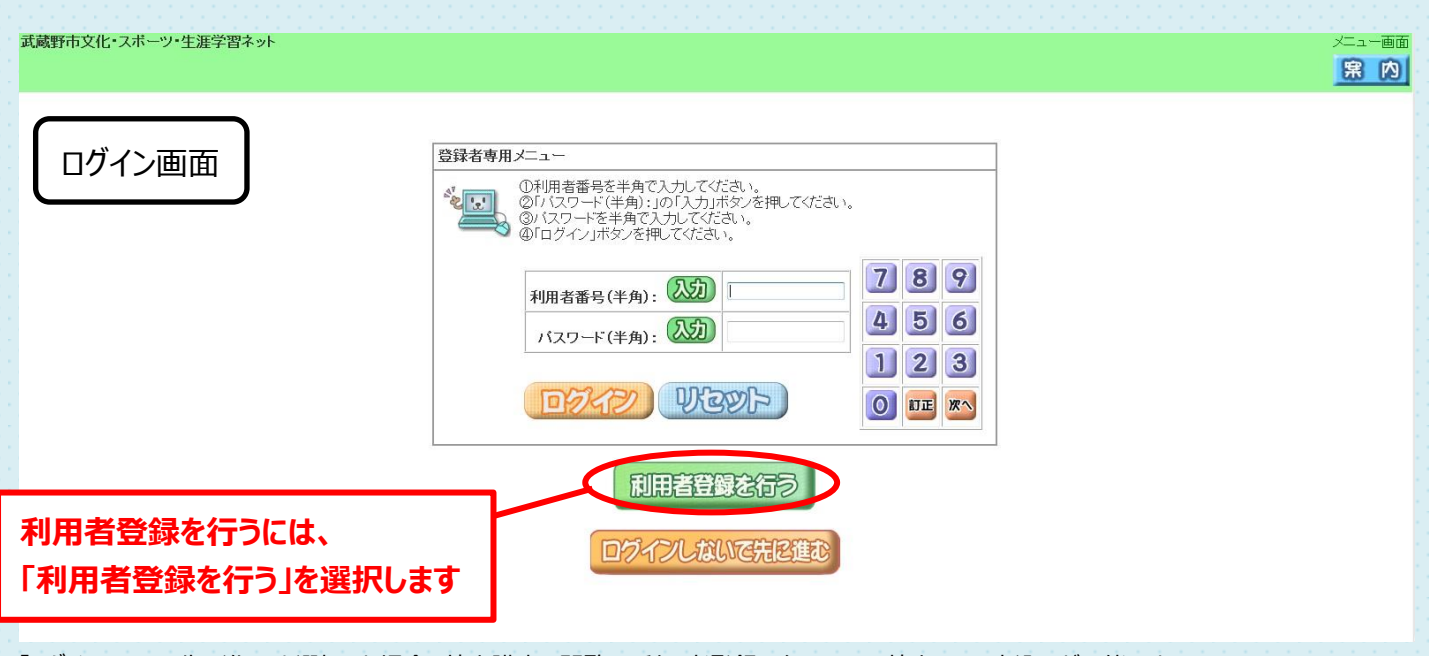

「ログインしないで先に進む」を選択した場合、教室講座の閲覧と、利用者登録の必要のない教室のみ、申込みが可能です。 ※野外活動センターのプログラムの申込みは利用者登録が必要です。

### 同意確認画面が表示されます。

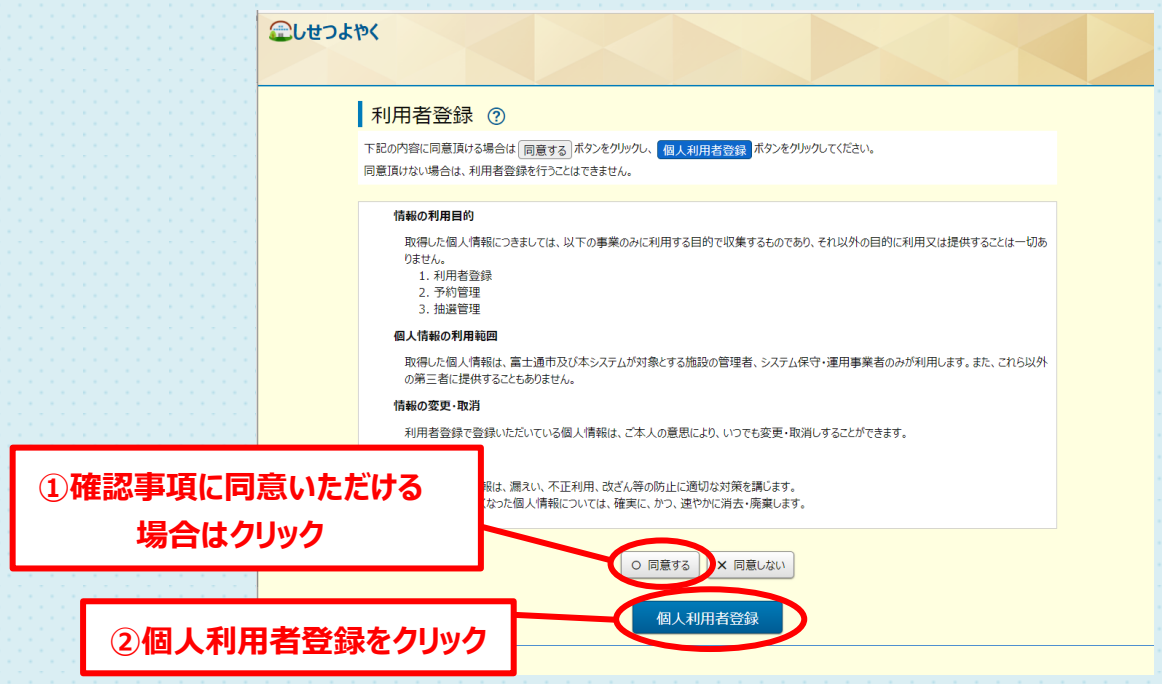

#### 基本情報を入力し「確認」をクリックしてください。

| 個人利用者登録         | 0                                                                                                    |                                                                     |            |         |          |
|-----------------|----------------------------------------------------------------------------------------------------|---------------------------------------------------------------------|------------|---------|----------|
| 利用者登録を行うために、必要事 | ■項を入力して下さい。 確認 ポ                                                                                             | タンをクリックすると入力した                                                      | 内容を確認できます。 |         |          |
|                 |                                                                                                    | 基本情報                                                                |            |         |          |
| 個人団体            | 個人                                                                                                    |                                                                     |            |         |          |
| 氏名力夕力ナ(必須)      | (全角文字で入力)<br>ショウガイマナブ                                                                                        |                                                                     |            |         |          |
| 氏名漢字 必須         | (全角文字で入力)<br>生涯 学                                                                                            |                                                                     |            |         |          |
| 電話曲号(必須)        | (半角数字で入力) <b>例 03-1</b><br>0422 - XX                                                                         | - XXXX                                                              |            |         |          |
| 携帯電話番号          | (半角数字で入力) <b>例 090</b> -<br>090 - XXXX                                                                       | -1234-5678                                                          |            |         |          |
| ご自宅住所(必須)       | <ul> <li>         ・ ●便番号(半角数字で入力)         <ul> <li>180</li> <li>0123</li> <li> <ul></ul></li></ul></li></ul> | 例 123-4567<br>(住所検索)<br>例 東京都<br>明 試蔵野市<br>例 占祥寺西町1-2-3<br>生涯/イジ123 | 3 生涯バイツ123 |         |          |
| 性別              | 男女その他                                                                                                    |                                                                     |            |         |          |
| 生年月日(必須)        | (半角数字で入力)<br>西暦 1990 年                                                                                       | 01 月 01                                                             | E          |         |          |
| パスワード 🙆 🦓       | (半角英数字8~24桁で入力)                                                                                              |                                                                     | 武蔵野市P      | 内に在住・在勤 | か在学の     |
| パスワードの確認 必須     | (半角英数字8~24桁で入力)                                                                                              |                                                                     | 方は「市内      | 」を選択してく | ださい      |
| 講座申込市内外必須       | 市内市外                                                                                                    |                                                                     |            |         |          |
| 勤務先(在学先)        | (全角文字で入力)                                                                                                    |                                                                     |            |         |          |
| メールアドレス1        | (半角英数字記号で入力)<br>bunka-shougai@XXX                                                                            | X.XX.jp                                                             |            | 在勤・在学   | の方は勤務先   |
| メールアドレス2        | (半角英数字記号で入力)                                                                                                 |                                                                     |            | 在学先を    | 人力してください |

## 登録内容をご確認のうえ、「申込み」をクリックしてください。

| しせつよやく         |                                           |                                                |             |            |  |  | רעם |
|----------------|-------------------------------------------|------------------------------------------------|-------------|------------|--|--|-----|
|                | ★−ム                                       | <b>國</b> 予約                                    | ◎ 抽選        | ≔その他~      |  |  |     |
|                |                                           |                                                |             |            |  |  |     |
| 入力内容確認         | ?                                         |                                                |             |            |  |  |     |
| 利用者登録を行うための入力内 | 容を確認できます。 👎                               | 込み申込みボタン                                       | をクリックすると、利用 | 者登録を申込みます。 |  |  |     |
|                |                                           | 基本                                             | 情報          |            |  |  |     |
| 個人団体           | 個人                                        |                                                |             |            |  |  |     |
| 氏名カタカナ 必須      | ムサシノタロウ                                   | ムサシノ9ロウ                                        |             |            |  |  |     |
| 氏名漢字 必須        | 武蔵野太郎                                     |                                                |             |            |  |  |     |
| 電話番号(必須)       | 080-1234-11                               | 080-1234-1111                                  |             |            |  |  |     |
| 携帯電話番号         |                                           |                                                |             |            |  |  |     |
| ご自宅住所(必須)      | 〒180-0004<br>都道府県東京<br>市区郡 武蔵野<br>町村番地 吉祥 | 〒180-0004<br>都道府県東京都<br>市区創 武蔵時市<br>町村番地 吉祥寺本町 |             |            |  |  |     |
| 性別             |                                           |                                                |             |            |  |  |     |
| 生年月日(必須)       | 西暦1988年4月                                 | 西曆1988年4月2日                                    |             |            |  |  |     |
| パスワード(必須)      | ****                                      | ****                                           |             |            |  |  |     |
| 講座申込市内外必須      | 市内                                        | 市内                                             |             |            |  |  |     |
| 勤務先(在学先)       |                                           |                                                |             |            |  |  |     |
| メールアドレス1       | musashino@r                               | musashino@msu.ne.com                           |             |            |  |  |     |
| メールアドレス2       |                                           |                                                |             |            |  |  |     |
|                | (                                         | ✔ 申込み                                          | 🔹 కర్గిన    |            |  |  |     |

確認メッセージが表示されます。よろしければ「OK」ボタンをクリックします。

| ****** の内容          |    |       |
|---------------------|----|-------|
| 利用者内容を登録してもよろしいですか。 |    |       |
|                     | OK | キャンセル |

#### 利用者登録完了画面が表示されます。

| <b>むしせつよやく</b>                                                                         |     |                |     |        |  | ログイン |  |
|----------------------------------------------------------------------------------------|-----|----------------|-----|--------|--|------|--|
|                                                                                        | ★-本 | <b>國</b> 予約    | ❻抽選 | :≡その他~ |  |      |  |
| 利用者登録完了                                                                                | 0   |                |     |        |  |      |  |
| 利用者登録が完了しました。                                                                          |     |                |     |        |  |      |  |
| 登録番号は、 <mark>*****</mark> です。                                                          |     |                |     |        |  |      |  |
| 登録番号とパスワードより、インターネットから、講座申込を行うことが可能です。<br>なお施設利用申込については、別途、窓口へ来館の上、施設利用申込の手続きが必要となります。 |     |                |     |        |  |      |  |
|                                                                                        |     | ↑ <sup>±</sup> | -Δ^ |        |  |      |  |

※8ケタの利用者登録番号、パスワードは必ずメモしておいてください。

この8ケタの登録番号とパスワードでログインし、講座の申込みが可能になります。 教室・講座・イベントの申込方法については、「教室・講座・イベントの申込方法」のPDFをご覧ください。

利用者登録が完了しました。

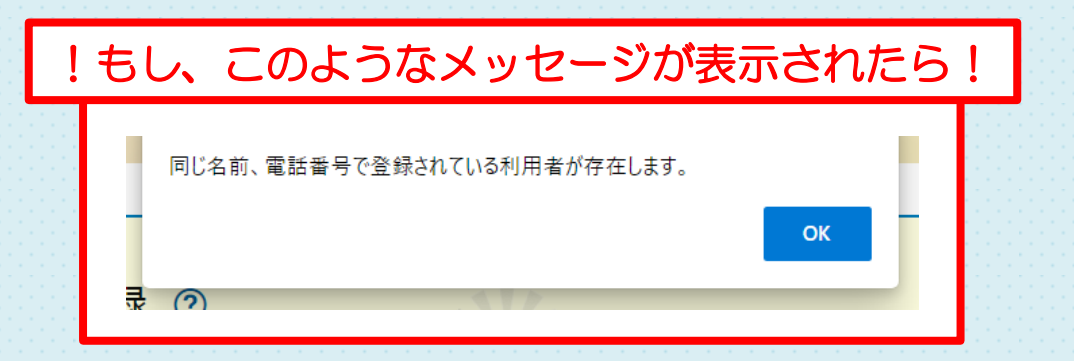

以前に、野外活動センタープログラムやテニスコート・プール等の施設の利用で利用者登録がされている場合 があります、お電話にて野外活動センターまでお問い合わせください。

※取得した利用者登録番号は(公財)武蔵野文化生涯学習事業団の管理する施設を予約する際にも使用できます(一部の施設を除く)。施設の予約をする場合は、それぞれの施設を管理している窓口にご本人 様確認書類(運転免許証・住民票など、武蔵野市内に在勤・在学の方は学生証や社員証など)を持参し、 施設利用者登録が必要です。

お申込時にいただいた個人情報は「武蔵野市文化・スポーツ・生涯学習ネット」を運営する武蔵野文化生涯学習事業団が管理運営する施設の予約及び教室の実施・運営の必要な範囲内で使用いたします。それ以外の目的で使用することはございません。

| 問い合わせ 公益財団法人 業しむ、出金う、わかちあう 武蔵野文化生涯学習事業団 | 9:00~17:00<br>毎月 15 日の休館日を除く |
|-----------------------------------------|------------------------------|
| 野外活動センター TEL 0422-54-4540               | (土・日・祝日にあたる場合は翌平日)           |
|                                         |                              |